# **Deployment of IMTLazarus through Intune**

To deploy the IMTLazarus application via Intune (.msi format) to our users/devices, we will follow these steps:

First, we'll log in to the Intune Portal at https://devicemanagement.microsoft.com (or we'll navigate from the Azure Portal).

| Centro de administración de M                                                                                                    | Nicrosoft Endpoint Manager                                                                                                    | <b>₽</b> 0 0 ? ©                                                                                                    |
|----------------------------------------------------------------------------------------------------|----------------------------------------------------------------------------------------------------|----------------------------------------------------------------------------------------------------|
| Centro de administración de N         Imicio         Imicio | Aicrosoft Endpoint Manager  Inicio Microsoft Managed Desktop Estado y alertas Estado de inquilino Estado de isoanta Estado del servico Correcto Escenarios guiados Implementar Microsoft Edge para dispositivos móviles                                                                                                    | Image: Second state and the second state and the second state |
|                                                                                                    | Configure Microsoft Edge para usarlo en el trabajo e implementarlo en los dispositivos<br>IOS y Android que administra su organización.<br>Inicio<br>Noticias y soporte técnico<br>Blog de Intune Customer Success<br>Support Tip: Enrollment Status Page (ESP) timeouts during Autopilot<br>Known Issue – Unable to import/attach a file from OneDrive after updating to IOS 14<br>and iPadOS 14<br>Known Issue: Group Policy Objects from past releases of Group Policy Analytics are<br>excluded | Configure rápidamente un equipo y un usuario de ejemplo para experimentar con el<br>escritorio moderno administrado en la nube.<br>Inicio<br>Qué sucede en Intune<br>Novedades de Microsoft Intune<br>Características en desarrollo<br>Actualizaciones de la interfaz de usuario para aplicaciones de usuario final de Intune                                                                                                    |

Once there, we will click on "Applications" and "All applications"

| Image: Second Second Secon            | Centro de administración de N                                                                                                    | licrosoft Endpoint Manager                                                                                                    |                                                                                                    |                                                                                                    | Ę      | Q | ?                                                                                                    | $\odot$ |  |   |
|----------------------------------------------------------------------------------------------------|----------------------------------------------------------------------------------------------------|----------------------------------------------------------------------------------------------------|----------------------------------------------------------------------------------------------------|----------------------------------------------------------------------------------------------------|--------|---|----------------------------------------------------------------------------------------------------|---------|--|---|
| Monton         Disponitories         Disponitories </th <th>≪<br/>♠ Inicio<br/>■ Panel<br/>■ Todos los servicios</th> <th>Inicio &gt; Aplicaciones Aplicaciones   Todas P Buscar (Ctrl+/) «</th> <th>Has aplicaciones<br/>+ Agregar ◯ Actualizar ♀ Filtra</th> <th>r y Exportar ≡≡ Columnas</th> <th></th> <th></th> <th></th> <th></th> <th></th> <th>×</th>                                                                                                    | ≪<br>♠ Inicio<br>■ Panel<br>■ Todos los servicios                                                                                                    | Inicio > Aplicaciones Aplicaciones   Todas P Buscar (Ctrl+/) «                                                                                                    | Has aplicaciones<br>+ Agregar ◯ Actualizar ♀ Filtra                                                                                                    | r y Exportar ≡≡ Columnas                                                                                                    |        |   |                                                                                                    |         |  | × |
| Approximation of the field of the field of t | <ul> <li>★ FAVORTOS</li> <li>              Dispositivos          </li> <li>             Aplicaciones         </li> </ul> <li>             Aplicaciones         <ul> <li>             Aplicaciones         </li>             Autores         </ul></li> Autores              Autores              Autores              Autores <li>             Aplicaciones         <ul>             Autores         </ul></li> Autores              Autores              Autores | <ul> <li>Información general</li> <li>Todas las aplicaciones</li> <li>Monitor</li> <li>Por plataforma</li> <li>Windows</li> <li>ioS,/iPadOS</li> <li>macOS</li> <li>Android</li> <li>Directiva</li> <li>Directivas de protección de aplic</li> <li>Directivas de configuración de a</li> <li>Directivas de configuración de a</li> <li>Directivas de configuración de a</li> <li>Directivas de configuración de a</li> <li>Directivas complementarias del</li> <li>Directivas complementarias del</li> <li>Conjuntos de directivas</li> <li>Conjuntos de directivas</li> <li>Categorías de aplicaciones</li> <li>Libros electrónicos</li> <li>Ayuda y soporte técnico</li> </ul> | D         Buscar por nombre o editor           Nombre         ↑↓           Arduino IDE (En línea)         Epici - Unlimited Books for Kids (En lín           Excel         Extensión de Lector inmersivo sin cone           Fresh Paint (En línea)         Extensión de Lector inmersivo sin cone           Fresh Paint (En línea)         GeoGebra Clásico (Sin conexión)           GeoGebra Clásico (Sin conexión)         GeoGebra Clásico (Sin conexión)           Microsoft Office         Minorsoft Whiteboard (Sin conexión)           Microsoft Office         Minorsoft Office           OneNote for Windows 10 (En línea)         OneNote           OneNote for Windows 10 (En línea)         Scrath. Desktop (En línea)           Sway (En línea)         Sway (En línea)           Sway (En línea)         Sway (En línea) | Tipo           Aplicación de la Tienda Microsoft para           Aplicación de la Tienda Microsoft para           Vinculo web           Aplicación de la Tienda Microsoft para           Aplicación de la Tienda Microsoft para | Estado |   | Asigna           Sí           Sí | do      |  |   |

## Now click "Add", application type "Business line application"

| Aplicaciones   Todas                | s las aplicaciones                       |                    |                                           | > |
|-------------------------------------|------------------------------------------|--------------------|-------------------------------------------|---|
| Q Buscar (Ctrl+0                    | + Agregar () Actualizar 🗸 Filtra         | r y Evportar       | Tipo de aplicación                        |   |
|                                     |                                          |                    | Seleccionar un tipo de aplicación         | / |
| Información general                 | ₽ Buscar por nombre o editor             |                    | Aplicación de la Tienda                   |   |
| Todas las aplicaciones              | Nombre ↑↓                                | Тіро               | Aplicación de la tienda Android           |   |
| Monitor                             | Arduino IDE (En línea)                   | Aplicación de la T | Aplicación de la tienda iOS               |   |
| Por plataforma                      | Epic! - Unlimited Books for Kids (En lín | Aplicación de la T | Aplicación de Microsoft Store             |   |
| Windows                             | Excel                                    | Vínculo web        | Aplicación de Google Play administrado    |   |
| iOS/iPadOS                          | Excel Mobile (En línea)                  | Aplicación de la 1 | Aplicaciones de Microsoft 365             |   |
| 🚽 macOS                             | Extensión de Lector inmersivo sin cone   | Aplicación de la 1 | Windows 10                                |   |
| Android                             | Fresh Paint (En línea)                   | Aplicación de la T | macOS                                     |   |
| District                            | GeoGebra Clásico (Sin conexión)          | Aplicación de la T | Microsoft Edge, versión 77 y posteriores  |   |
|                                     | GeoGebra Clásico (En línea)              | Aplicación de la T | Windows 10                                |   |
| Directivas de protección de aplic   | Google Chrome                            | Aplicación de líne | macOS                                     |   |
| Directivas de configuración de a    | Kahoot! Play (En línea)                  | Aplicación de la T | ATP de Microsoft Defender                 |   |
| Perfiles de aprovisionamiento de    | mBlock (Sin conexión)                    | Aplicación de la T | macOS                                     |   |
| Directivas complementarias del      | Microsoft Office                         | Aplicaciones de N  | Otros                                     |   |
| Directivas para las aplicaciones d  | Microsoft Whiteboard (Sin conexión)      | Aplicación de la T | Vínculo web                               |   |
| Conjuntos de directivas             | Minecraft: Education Edition (En línea)  | Aplicación de la T | Aplicación integrada                      |   |
| Otro                                | Moodle Desktop (En línea)                | Aplicación de la T | Aplicación de línea de negocio            |   |
| 🗴 Borrado selectivo de aplicaciones | Office 365 for Windows 10 S (Educatio    | Aplicación de la T | Aplicación de Windows (Win32)             |   |
| Categorías de aplicaciones          | OneNote                                  | Vínculo web        | Aplicación del sistema Android Enterprise |   |
| Libros electrónicos                 | OneNote for Windows 10 (En línea)        | Aplicación de la 1 |                                           |   |
| Avuda v soporte técnico             | PowerPoint                               | Vínculo web        |                                           |   |
| Avuda v sonorte técnico             | PowerPoint Mobile (En línea)             | Aplicación de la T |                                           |   |
| - Ayada y soporte techico           | Scratch Desktop (En línea)               | Aplicación de la T |                                           |   |
|                                     | Sway (En línea)                          | Aplicación de la T |                                           |   |
|                                     | Sway                                     | Vínculo web        |                                           |   |
|                                     | Teams                                    | Vínculo web        |                                           |   |
|                                     | VLC (Sin conexión)                       | Aplicación de la T | Seleccionar Cancelar                      |   |

## And Select

| Inicio > Aplicaciones<br>Aplicaciones   Todas | a las aplicaciones                       |                     | Seleccionar un tipo de aplicación ×                                                                         |
|-----------------------------------------------|------------------------------------------|---------------------|----------------------------------------------------------------------------------------------------|
| P Buscar (Ctrl+/) «                           | 🕂 Agregar 💍 Actualizar 🍸 Filtra          | ir 🛓 Exportar       | Tipo de aplicación                                                                                          |
| ① Información general                         | -                                        |                     | - Ipreador de Intel de Regiono                                                                              |
| Todas las aplicaciones                        | Buscar por nombre o editor               |                     |                                                                                                    |
| Monitor                                       | Nombre ↑↓                                | Тіро                | Aplicación de linea de negocio                                                                              |
| -                                             | Arduino IDE (En línea)                   | Aplicación de la 1  |                                                                                                    |
| Por plataforma                                | Epic! - Unlimited Books for Kids (En lín | Aplicación de la 1  | aplicación. Asegúrese de que la extensión del archivo coincide con la plataforma prevista para              |
| Windows                                       | Excel                                    | Vínculo web         | la aplicación. Intune admite las extensiones y plataformas de aplicación de línea de negocio<br>siguientes: |
| iOS/iPadOS                                    | Excel Mobile (En línea)                  | Aplicación de la T  | Android (APK)                                                                                               |
| 🖵 macOS                                       | Extensión de Lector inmersivo sin cone   | Aplicación de la 1  | • iOS (IPA)                                                                                                 |
| Android                                       | Fresh Paint (En línea)                   | Aplicación de la 1  | <ul> <li>macOS (.IntuneMac)</li> <li>Windows (.msi, .appx, .appxbundle, .msix y .msixbundle)</li> </ul>     |
| Directive                                     | GeoGebra Clásico (Sin conexión)          | Aplicación de la 1  |                                                                                                    |
|                                               | GeoGebra Clásico (En línea)              | Aplicación de la T  | Más información                                                                                             |
| Directivas de protección de aplic             | Google Chrome                            | Aplicación de líne  |                                                                                                    |
| Directivas de configuración de a              | Kahoot! Play (En línea)                  | Aplicación de la 1  |                                                                                                    |
| Perfiles de aprovisionamiento de              | mBlock (Sin conexión)                    | Aplicación de la T  |                                                                                                    |
| Directivas complementarias del                | Microsoft Office                         | Aplicaciones de N   |                                                                                                    |
| Directivas para las aplicaciones d            | Microsoft Whiteboard (Sin conexión)      | Aplicación de la 1  |                                                                                                    |
| Conjuntos de directivas                       | Minecraft: Education Edition (En línea)  | Anlicación de la T  |                                                                                                    |
| Otro                                          | Moodle Deskton (En línea)                | Anlicación de la 1  |                                                                                                    |
| Borrado selectivo de aplicaciones             | Office 265 for Windows 10 5 (Educatio    | Aplicación de la 1  |                                                                                                    |
| Categorías de aplicaciones                    | Once sus for windows to 3 (Educatio      | Minculo web         |                                                                                                    |
|                                               | OreNote                                  | Anline side de la 7 |                                                                                                    |
|                                               | OneNote for Windows TO (En linea)        | Aplicación de la T  |                                                                                                    |
| Ayuda y soporte técnico                       | PowerPoint                               | Vinculo web         |                                                                                                    |
| Ayuda y soporte técnico                       | PowerPoint Mobile (En línea)             | Aplicación de la 1  |                                                                                                    |
|                                               | Scratch Desktop (En línea)               | Aplicación de la 1  |                                                                                                    |
|                                               | Sway (En línea)                          | Aplicación de la 1  |                                                                                                    |
|                                               | Sway                                     | Vínculo web         |                                                                                                    |
|                                               | Teams                                    | Vínculo web         |                                                                                                    |
|                                               | VLC (Sin conexión)                       | Aplicación de la 1  | Seleccionar Cancelar                                                                                        |
|                                               |                                          |                     |                                                                                                    |

**IMT**Lazarus

 $\sim$ 

Now click on "Select a file from the application package" and with the folder icon, search for the file. msi to load, IMTLazaruswinVxxxxx\_auto.msi in this case, and press OK.

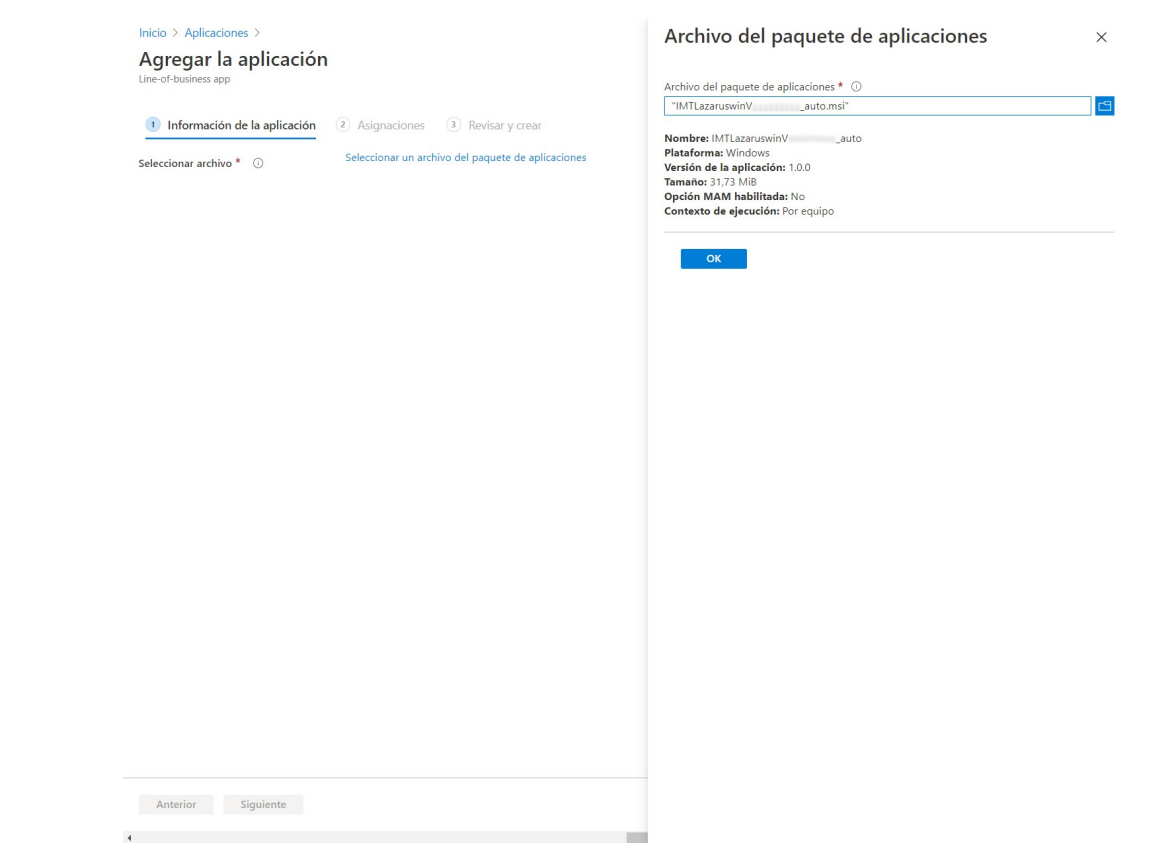

Now on and press OK to continue, where we will adjust:

#### Name: IMTLazarus

### **Publisher: IMTLazarus**

| Inicio > Aplicaciones >                                        |                                    |   |
|----------------------------------------------------------------|------------------------------------|---|
| Agregar la aplicación<br>Windows MSI line-of-business app      |                                    | > |
| ① Información de la aplicación                                 | Asignaciones     3 Revisar y crear |   |
| ieleccionar archivo * 🕕                                        | IMTLazaruswin _auto.msi            |   |
| Nombre * 🛈                                                     | IMTLazarus                         | ] |
| Descripción * 🕕                                                | IMTLazaruswinauto                  |   |
|                                                                | Editar la descripción              |   |
| ublicador * 🛈                                                  | IMTLazarus                         | ] |
| Contexto de instalación de la aplicación 🤇                     | Usuario Dispositivo                |   |
| Omitir la versión de la aplicación 🕕                           | Sí No                              |   |
| Argumentos de línea de comandos                                |                                    |   |
| Categoría 🕕                                                    | 0 seleccionados                    | ] |
| Mostrar como aplicación destacada en el<br>Portal de empresa 🕠 | Sí No                              |   |
| Dirección URL de información 🕕                                 | Escribir una dirección URL válida  | ] |
| Dirección URL de privacidad 🛈                                  | Escribir una dirección URL válida  | ] |
| Desarrollador 🛈                                                |                                    | ] |
| Propietario 🛈                                                  |                                    | ] |
| Notas 🛈                                                        |                                    |   |
| Logotipo 🛈                                                     | Seleccionar imagen                 |   |
| Anterior Siguiente                                             |                                    |   |
|                                                                |                                    |   |

After pressing Next, we can choose the group of devices (or a group with a single user, for testing) on which to perform the installation. Later we can edit the selection of groups to be able to make deployments by specific classes, new devices, etc. as we need.

| nicio / Apricaciones /                                                                                                    | Seleccionar grupos      |        |
|----------------------------------------------------------------------------------------------------|-------------------------|--------|
| Agregar la aplicación                                                                                                    | Grupos de Azure AD      |        |
| /indows MSI line-of-business app                                                                                                  | ₽ admin                 |        |
| ✓ Información de la aplicación (2) Asignaciones (3) Revisar y crear                                                               |                         |        |
| Required ①                                                                                                    | AD Seleccionado         |        |
| Modo de grupo Grupo                                                                                                    |                         |        |
| No hay asignaciones.                                                                                                    |                         |        |
| Agregar grupo 🛈 + Agregar todos los usuarios 🛈 + Agregar todos los dispositivos 🛈                                                 |                         |        |
| Disponible para dispositivos inscritos ${\mathbb O}$                                                                              |                         |        |
| Modo de grupo Grupo                                                                                                    |                         |        |
| No hay asignaciones.                                                                                                    |                         |        |
| Agregar grupo 🛈 + Agregar todos los usuarios 🛈                                                                                    |                         |        |
| Uninstall 🖸                                                                                                    | Elementos seleccionados |        |
| Modo de grupo Grupo                                                                                                    |                         |        |
| No hay asignaciones.                                                                                                    | AD adminintune          | Quitar |
|                                                                                                    |                         |        |
| Agregar grupo 🛈 + Agregar todos los usuarios 🛈 + Agregar todos los dispositivos 🛈                                                 |                         |        |
| Agregar grupo $\odot$ + Agregar todos los usuarios $\odot$ + Agregar todos los dispositivos $\odot$                               |                         |        |
| Agregar grupo $\textcircled{O}$ + Agregar todos los usuarios $\textcircled{O}$ + Agregar todos los dispositivos $\textcircled{O}$ |                         |        |
| Agregar grupo ${\mathbb O}$ + Agregar todos los usuarios ${\mathbb O}$ + Agregar todos los dispositivos ${\mathbb O}$             |                         |        |
| Agregar grupo ① + Agregar todos los usuarios ① + Agregar todos los dispositivos ⑦                                                 |                         |        |
| Agregar grupo 🛈 + Agregar todos los usuarios 🛈 + Agregar todos los dispositivos 🔿                                                 |                         |        |
| Agregar grupo ① + Agregar todos los usuarios ① + Agregar todos los dispositivos ①                                                 |                         |        |
| Agregar grupo ① + Agregar todos los usuarios ① + Agregar todos los dispositivos ①                                                 |                         |        |
| · Agregar grupo ① + Agregar todos los usuarios ① + Agregar todos los dispositivos ①                                               |                         |        |
| Agregar grupo ① + Agregar todos los usuarios ① + Agregar todos los dispositivos ① Anterior Siguiente                              |                         |        |

Below "Required", press "+ Add Group", scroll the list on the right, find the group to use, and select. When you return to the preview screen, press Next

| Inicio > Aplicaciones >                                                   |                                      |                          |
|---------------------------------------------------------------------------|--------------------------------------|--------------------------|
| Agregar la aplicación<br>Windows MSI line-of-business app                 | I                                    | ×                        |
| ✓ Información de la aplicación                                            | 2 Asignaciones 3 Revisa              | r y crear                |
| Required ①                                                                |                                      |                          |
| Modo de grupo                                                             | Grupo                                | Contexto de instalación  |
| 🕀 Incluido                                                                | adminIntune                          | Contexto del dispositivo |
| + Agregar grupo () + Agregar todos lo<br>Disponible para dispositivos in: | s usuarios ① + Agregar todos los dis | positivos O              |
| Modo de grupo                                                             | Grupo                                | Contexto de instalación  |
| No hay asignaciones.                                                      |                                      |                          |
| + Agregar grupo 🛈 + Agregar todos lo                                      | s usuarios 🛈                         |                          |
| Uninstall 🛈                                                               |                                      |                          |
| Modo de grupo                                                             | Grupo                                | Contexto de instalación  |
| No hay asignaciones.                                                      |                                      |                          |
| + Agregar grupo ① + Agregar todos lo                                      | s usuarios 🛈 + Agregar todos los dis | positivos ()             |

| Anterior | nte |  |
|----------|-----|--|
| 4        |     |  |

Once we have the application configured, we will press "Create" at the bottom.

|                                                              | Asignaciones <u>3</u> Revisar y crear |
|--------------------------------------------------------------|---------------------------------------|
| Resumen                                                      |                                       |
| Información de la aplicación                                 |                                       |
| Archivo del paquete de aplicaciones                          | IMTLazaruswinVauto.msi                |
| Nombre                                                       | IMTLazarus V                          |
| Descripción                                                  | IMTLazaruswinVauto                    |
|                                                              |                                       |
|                                                              |                                       |
| Publicador                                                   | MTLazarus                             |
| Contexto de instalación de la aplicación                     | Dispositivo                           |
| Omitir la versión de la aplicación                           | No                                    |
| '<br>Argumentos de línea de comandos                         |                                       |
| -<br>Categoría                                               |                                       |
| Mostrar como aplicación destacada en el<br>Portal de empresa | No                                    |
| Dirección URL de información                                 | -                                     |
| Dirección URL de privacidad                                  | -                                     |
| Desarrollador                                                | -                                     |
| Propietario                                                  |                                       |
| Notas                                                        |                                       |
| Logotipo                                                     |                                       |
| Asignaciones                                                 |                                       |
| Required                                                     | adminintune                           |
| Disponible para dispositivos inscritos                       |                                       |
|                                                              |                                       |

## Once created shows us some information about the application

| Inicio > Aplicaciones >               |                                                                | Aplicación creada                                                                | 14:25 ×                    |                      |
|---------------------------------------|----------------------------------------------------------------|----------------------------------------------------------------------------------|----------------------------|----------------------|
| (i) IMTLazarus                        |                                                                | La aplicación "IMTLazarus V<br>correctamente.                                    | * se creó                  |                      |
| P Buscar (Ctrl+/) «                   | i Eliminar                                                     |                                                                                  |                            |                      |
| Información general                   | La aplicación no está lista aún. Si el contenido de la aplicac | ión se está cargando, espere a que finalice. Si no se está cargando, intente vol | ver a crear la aplicación. |                      |
| Administrar                           | ∧ Información esencial                                         |                                                                                  | ·                          |                      |
| Propiedades                           | Publicador<br>IMTLazarus                                       | Creada<br>20/10/2020. 14:25:38                                                   |                            |                      |
| Supervisar                            | Sistema operativo                                              | Asignado                                                                         |                            |                      |
| la Estado de instalación del disposit | Windows                                                        | No<br>Assistant de antisesteres                                                  |                            |                      |
| 🔓 Estado de instalación del usuario   | 1.0.0                                                          | IMTLazaruswinVauto.msi                                                           | Cargando IMTLazarus V      | 14:25 ×              |
|                                       |                                                                |                                                                                  | Cargando IMTLazaruswinV    | auto msi (31.73 MiB) |
|                                       | Estado del dispositivo                                         |                                                                                  | Curgando Intreazaraswinte  |                      |
|                                       |                                                                |                                                                                  |                            |                      |
|                                       |                                                                |                                                                                  |                            |                      |
|                                       |                                                                |                                                                                  |                            |                      |
|                                       |                                                                |                                                                                  |                            |                      |
|                                       |                                                                |                                                                                  |                            |                      |
|                                       | No hay datos para mostrar.                                     |                                                                                  |                            |                      |
|                                       |                                                                |                                                                                  |                            |                      |
|                                       |                                                                |                                                                                  |                            |                      |
|                                       |                                                                |                                                                                  |                            |                      |
|                                       |                                                                |                                                                                  |                            |                      |
|                                       |                                                                |                                                                                  |                            |                      |
|                                       |                                                                |                                                                                  |                            |                      |
|                                       | Estado del usuario                                             |                                                                                  |                            |                      |
|                                       |                                                                |                                                                                  |                            |                      |
|                                       |                                                                |                                                                                  |                            |                      |
|                                       |                                                                |                                                                                  |                            |                      |
|                                       |                                                                |                                                                                  |                            |                      |
|                                       | 100                                                            |                                                                                  |                            |                      |
|                                       | No hay datos para mostrar.                                     |                                                                                  |                            |                      |
|                                       |                                                                |                                                                                  |                            |                      |
|                                       |                                                                |                                                                                  |                            |                      |
|                                       |                                                                |                                                                                  | >                          |                      |

To finish, back in the list of applications, we can look for it and see that it appears configured.

**IMT**Lazarus

#### Inicio > Aplicaciones

| Aplicaciones   Toda                     | as las aplicacion | es                                |                |          | ×   |
|-----------------------------------------|-------------------|-----------------------------------|----------------|----------|-----|
| ✓ Buscar (Ctrl+/) «                     | 🕂 Agregar 💍 Act   | ualizar 🍸 Filtrar 🛓 Exportar 🗮 Co | lumnas         |          |     |
| <ol> <li>Información general</li> </ol> |                   |                                   |                |          |     |
| Todas las aplicaciones                  | Nombre            | ∱⊥ Tipo                           | Estado         | Asignado | ^   |
| Monitor                                 | IMTLazarus        | Aplicación de línea de            | negocio de MSI | Sí       | ••• |
| Por plataforma                          |                   | · · · ·                           | 5              |          |     |
| Windows                                 |                   |                                   |                |          |     |
| iOS/iPadOS                              |                   |                                   |                |          |     |
| 🖵 macOS                                 |                   |                                   |                |          |     |
| Android                                 |                   |                                   |                |          |     |
| Directiva                               |                   |                                   |                |          |     |
| Directivas de protección de aplic       |                   |                                   |                |          |     |
| Directivas de configuración de a        |                   |                                   |                |          |     |
| 📲 Perfiles de aprovisionamiento de      |                   |                                   |                |          |     |
| Directivas complementarias del          |                   |                                   |                |          |     |
| Directivas para las aplicaciones d      |                   |                                   |                |          |     |
| Conjuntos de directivas                 |                   |                                   |                |          |     |
| Otro                                    |                   |                                   |                |          |     |
| Rorrado selectivo de aplicaciones       |                   |                                   |                |          |     |
| Categorías de aplicaciones              |                   |                                   |                |          |     |
| Libros electrónicos                     |                   |                                   |                |          |     |
| Ayuda y soporte técnico                 |                   |                                   |                |          |     |
| Ayuda y soporte técnico                 |                   |                                   |                |          |     |
|                                         |                   |                                   |                |          |     |
|                                         |                   |                                   |                |          |     |

As best practices, we recommend:

1- remove the application, if previously loaded, before making a new application load.

2- after completion of the . msi deployment, remove the installer from the list or remove the group assignment.